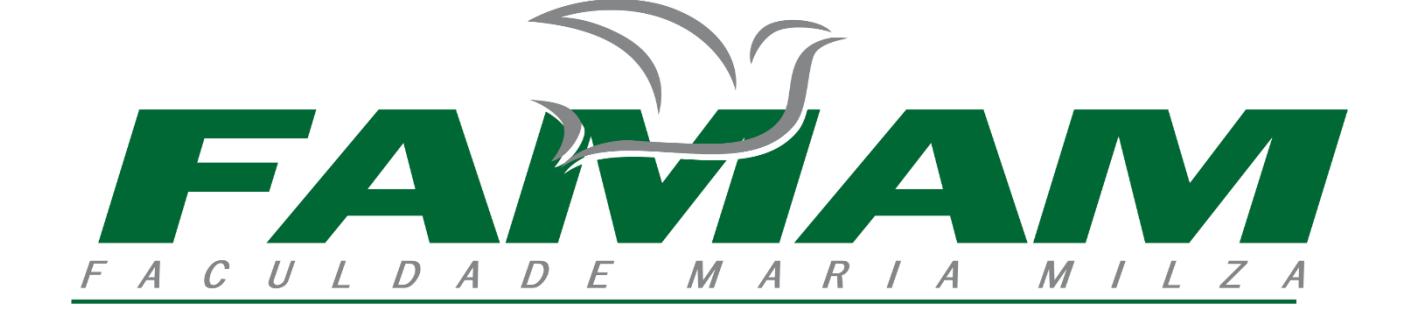

## TUTORIAL DE UTILIZAÇÃO DO PORTAL ACADÊMICO

A Prova será realizada através da Plataforma Teams. Os dados de acesso a essa plataforma (portal da Prova) foram enviados para o seu e-mail cadastrado no ato da inscrição. Caso não tenha encontrado esses dados de acesso no seu e-mail, você pode deduzi-los através das suas informações de cadastro do vestibular. Os dados de acesso possuem o seguinte padrão:

**Email**: o e-mail é constituído da primeira palavra do seu nome (em minúsculas e sem acentos) + os 5 últimos dígitos <u>numéricos</u> do seu CPF + @famam.com.br

**Senha**: a senha é constituída da primeira palavra do seu nome (em minúsculas e sem acentos) + @+ano de nascimento.

## Por exemplo, suponhamos que um candidato se cadastrou no vestibular com os seguintes dados:

Candidato: João Pedro Diniz dos Anjos

CPF: 057.698.153-04

Data de Nascimento: 17/06/1999

## Então os dados de acesso do João pode ser deduzidos como:

Login: joao15304@famam.com.br

Senha: joao@1999

ATENÇÃO!! Observe que estão em minúsculas e sem acento!!!

**SUGESTÃO**: Nós do TI FAMAM orientamos que o candidato acesse ao portal usando o navegador de internet EDGE ou o navegador BRAVE pois com os demais a Plataforma Teams costuma apresentar problemas de compatibilidade.

Dado essas informações, vamos ao passo a passo para o seu acesso ao portal da Prova

Inicialmente, acessar o link: <u>https://teams.microsoft.com</u>

| 🗊 📲 Entrar em sua conta x +                                                                                                    | - 0                                                                                                    |
|----------------------------------------------------------------------------------------------------|----------------------------------------------------------------------------------------------------|
| 🗧 🔶 👌 https://login.microsoftonline.com/common/oauth2/authorize?response_type=id_token&client_id=5e3ce6c0-2b1F-4285-8d4b-75ee787                                                                                                    | 873468redirect_uri=https%3A%2F 🏠 🎓 庙 🚺                                                                                                    |
| Microsoft<br>Entrar<br>Microsoft<br>Entrar<br>Mao tem uma conta? Crie umal<br>Não consegue acesar sua conta?<br>Morter<br>Morter | Inserir o endereço de<br>email que foi enviado<br>pela FAMAM<br>Obs: Caso não encontre<br>esses dados na caixa de<br>entrada do seu e-mail de<br>cadastro, procure nos spams<br>do e-amil. |

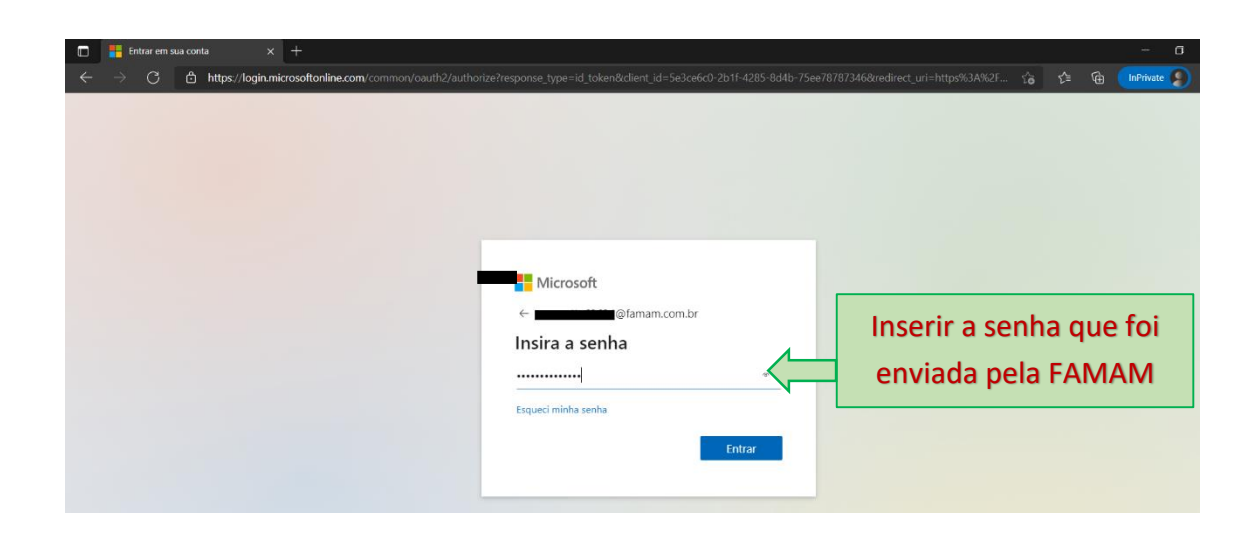

| 🗊 📲 Entrar em sua conta x +                                                                                                    |          |       | - 0         |
|----------------------------------------------------------------------------------------------------|----------|-------|-------------|
| $\leftarrow$ $\rightarrow$ $ m C$ $ m B$ https://login.microsoftonline.com/common/oauth2/authorize?response_type=id_token&client_id=5e3ce6c0-2b1f-4285-8d4b-75ee78787346&redirect_uri=h   |          |       | InPrivate 🥵 |
| Microsoft<br>Microsoft<br>Mais informações necessárias<br>Sua organização precisa de mais informações para<br>manter sua conta segura<br>Usar uma conta diferente<br>Saiba mais<br>Marcar | car em a | vança | ır          |

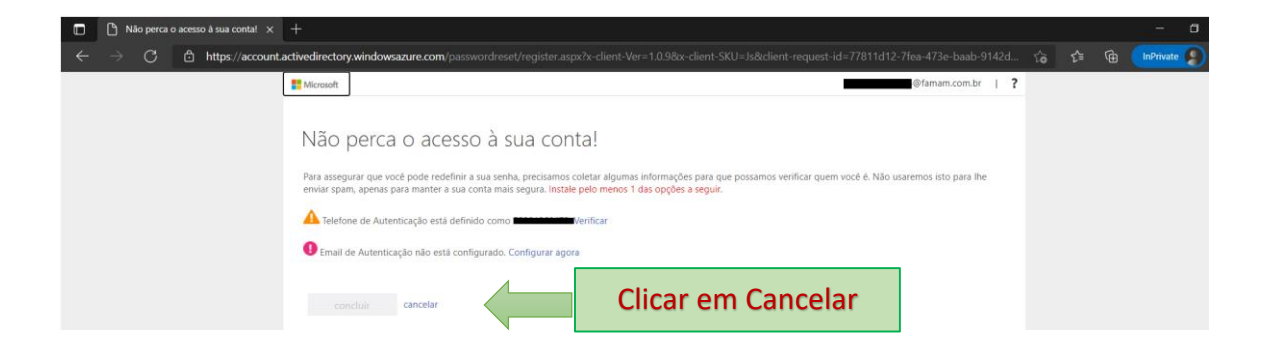

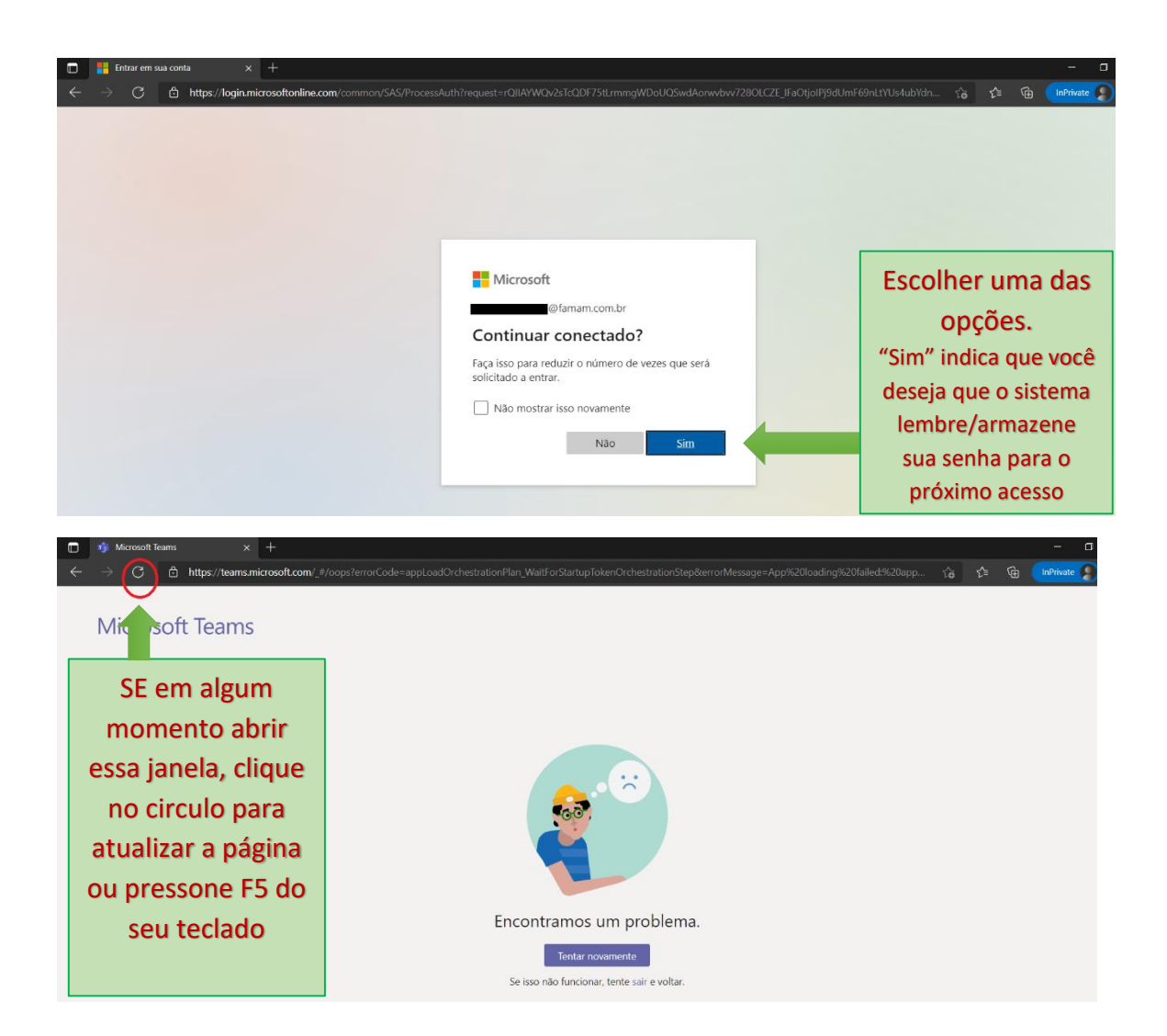

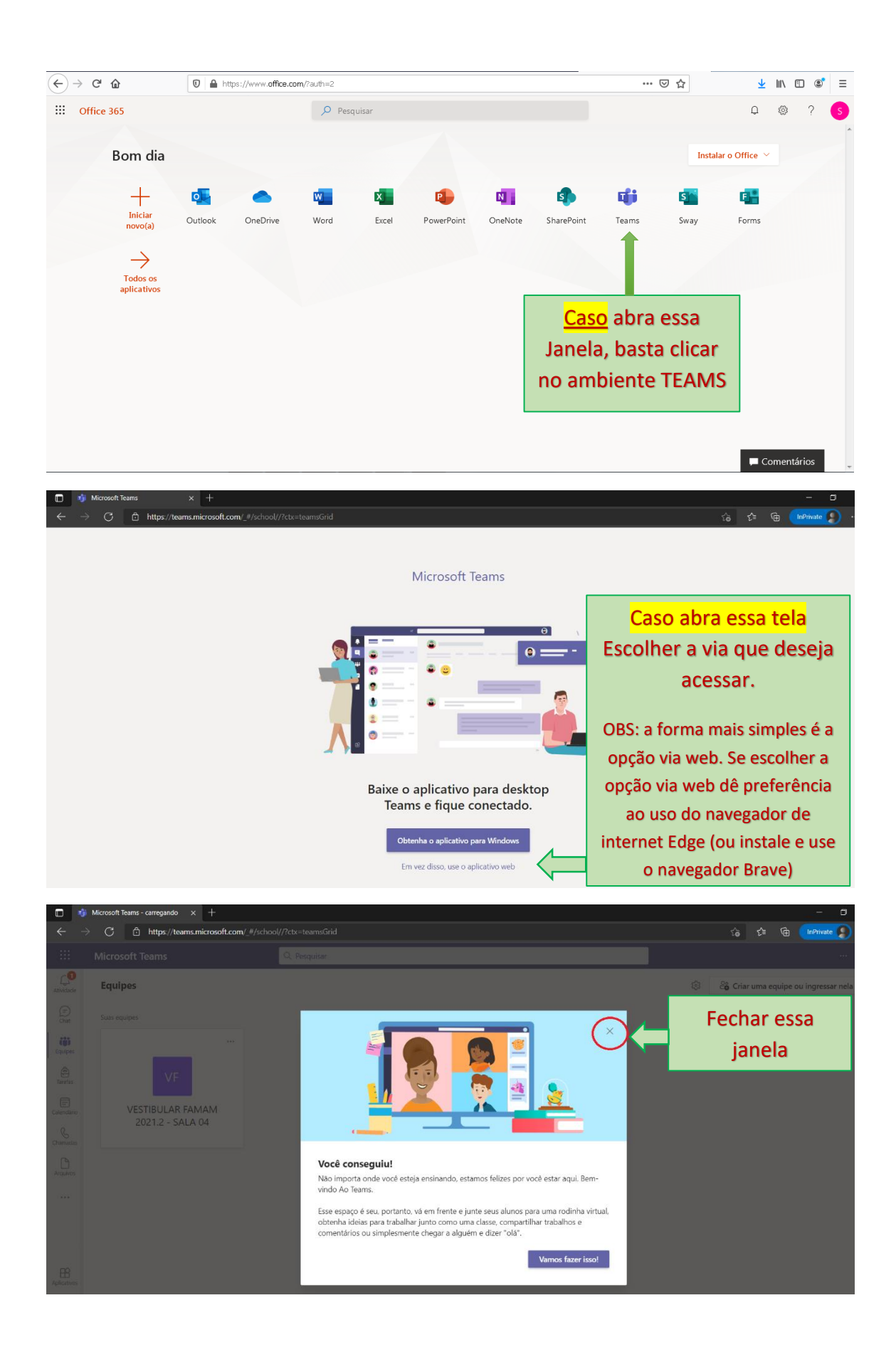

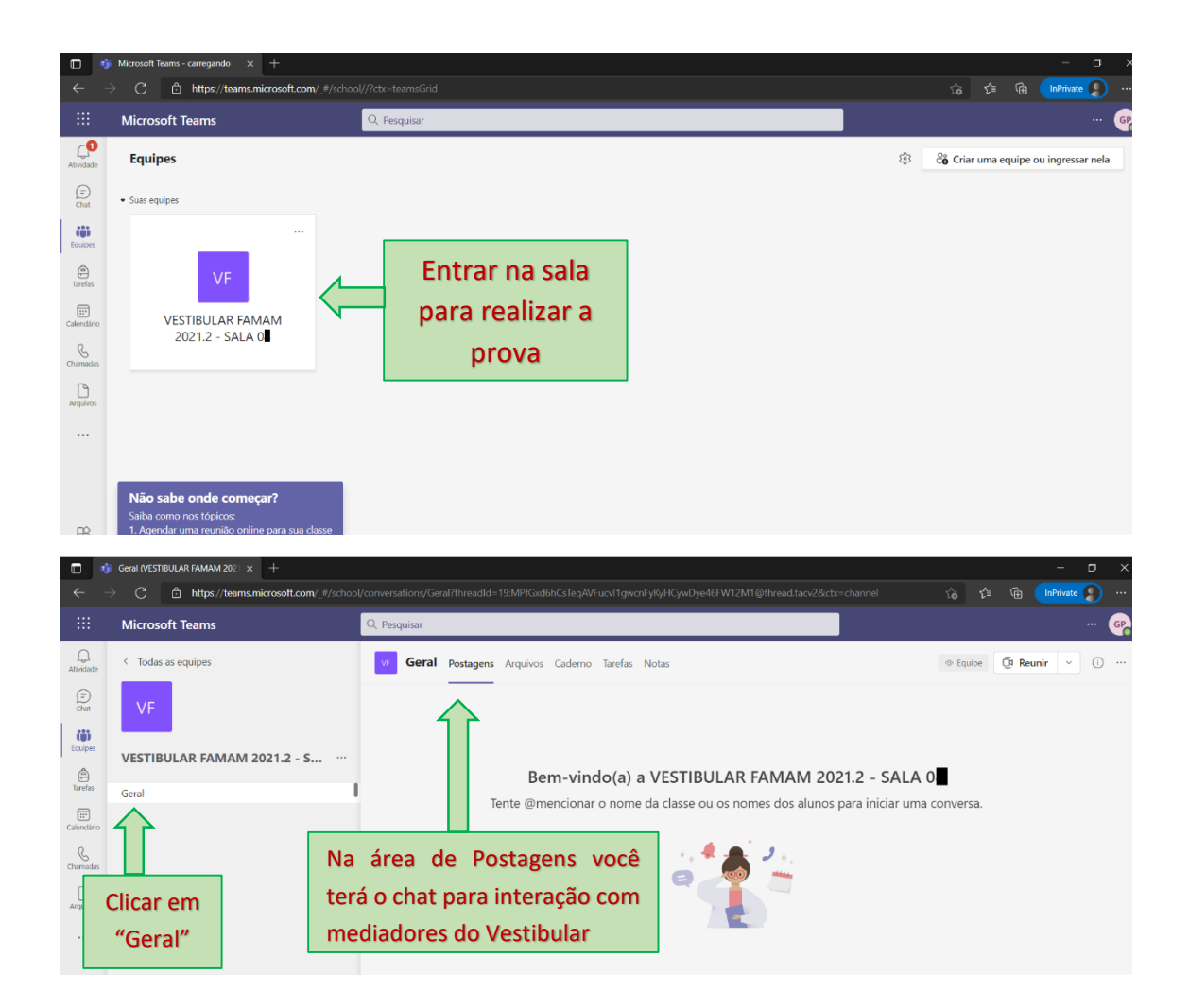

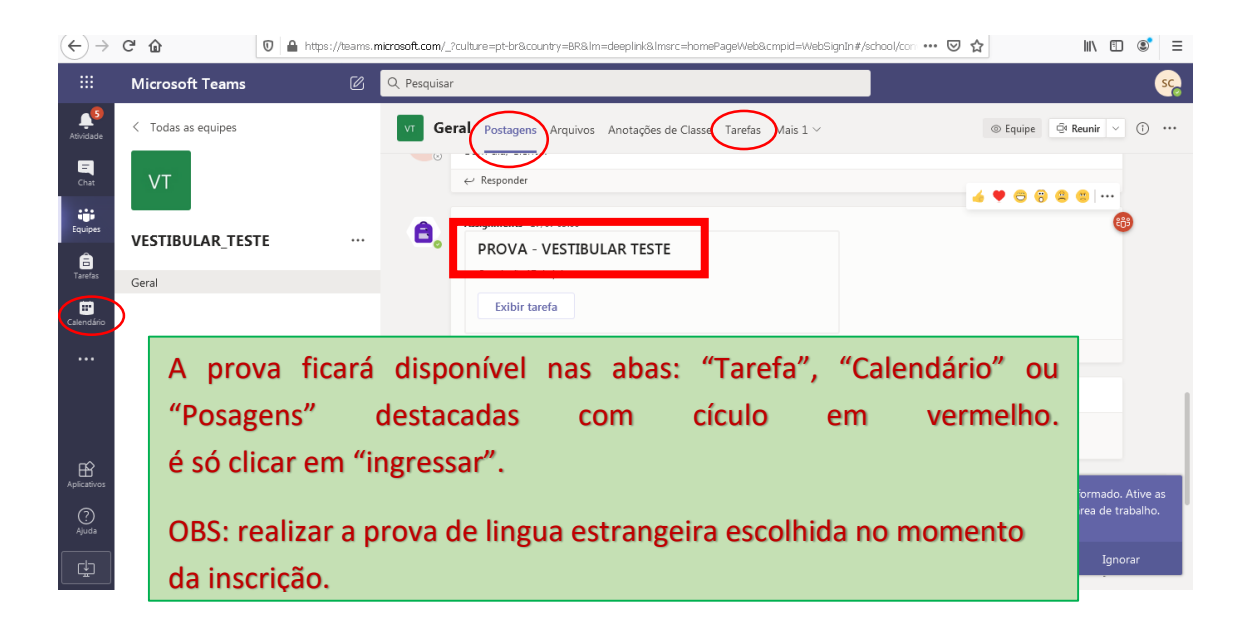

A FAMAM Deseja uma excelente Prova à tod@s!!